## PERMITIR ESCRITORIO REMOTO EN CORTAFUEGOS DE ANTIVIRUS ESET

1.- Accedemos al menú de "CONFIGURACIÓN" del antivirus. Seleccionamos la opción de "Red".

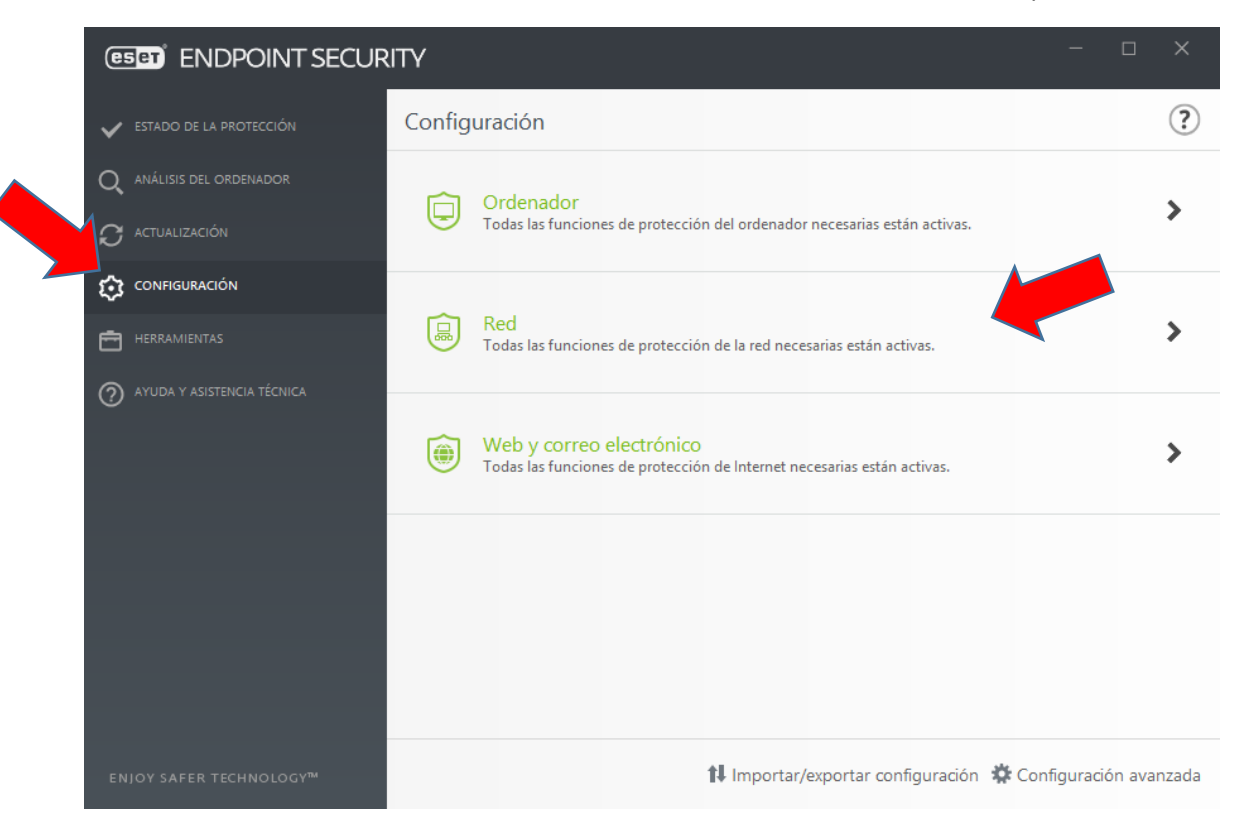

2.- Seleccionar la opción "Configurar..." del Cortafuegos.

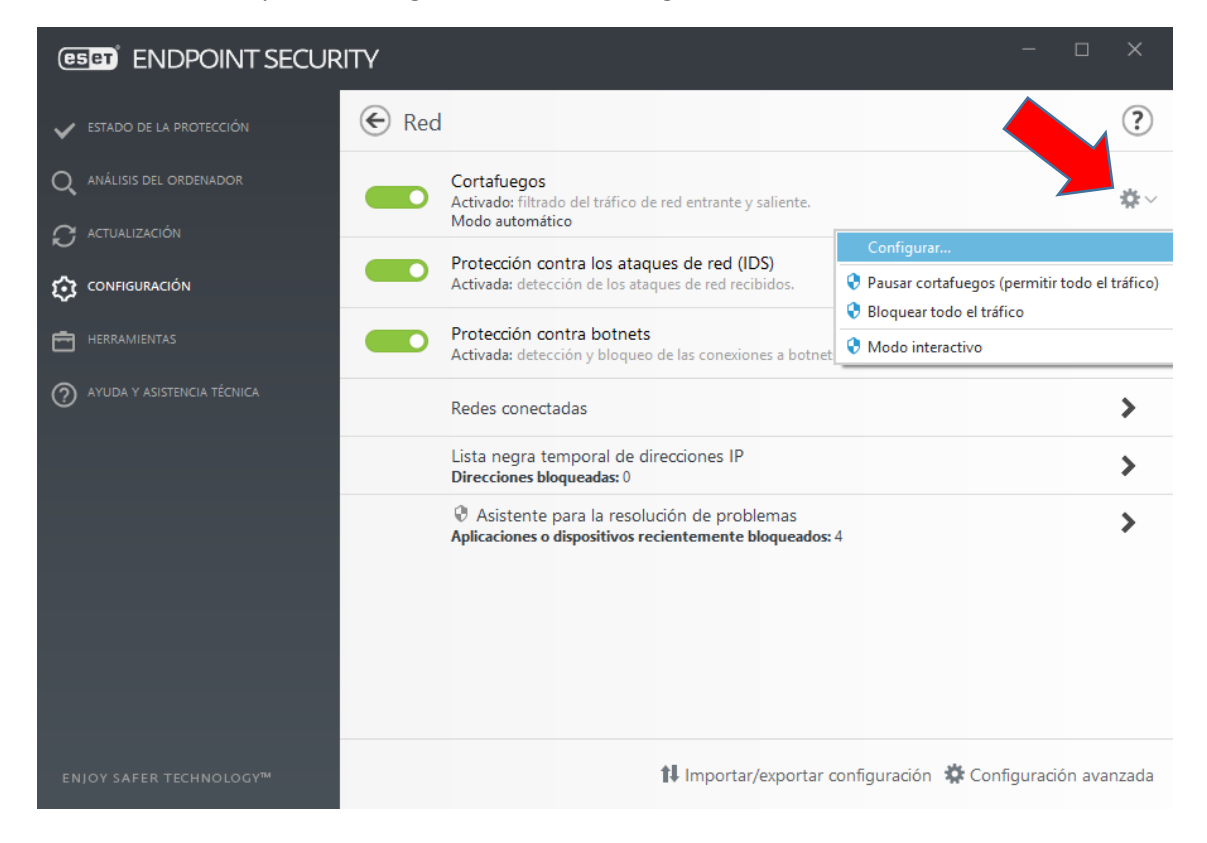

3.- Desplegamos el menú de la opción "Avanzado". Pulsamos la opción de "Editar" del apartado de "Zonas"

|                                         | 42 |                                              |            |        | ×                |   |
|-----------------------------------------|----|----------------------------------------------|------------|--------|------------------|---|
| Configuración avanzada                  |    |                                              | Q,         | Х      | ?                |   |
| MOTOR DE DETECCIÓ                       | Ŧ  | BÁSICO                                       |            |        | 0<br>0<br>0<br>0 |   |
| ACTUALIZACIÓN 1                         |    | AVANZADO                                     |            |        |                  |   |
| PROTECCIÓN DE LA RED                    |    | Reglas                                       | Editar     |        | 0                | ) |
| Protección contra los ataques de<br>red |    | Zonas<br>SERVICIOS PERMITIDOS                | Editar     |        | 0                | , |
| WEB Y CORREO<br>ELECTRÓNICO             | Ð  | REDES CONOCIDAS                              |            |        | 0                | ) |
| CONTROL DE DISPOSITIVOS                 | Ŧ  | PERFILES DEL CORTAFUEGOS                     |            |        | 0                | ) |
| HERRAMIENTAS                            | Ð  | DETECCIÓN DE MODIFICACIONES DE LA APLICACIÓN |            |        | 0                | ) |
|                                         | Ŧ  | CONFIGURACIÓN DEL MODO DE APRENDIZAJE        |            |        |                  |   |
|                                         |    |                                              |            |        |                  |   |
| Predeterminado                          |    |                                              | Aceptar Ca | ncelar |                  |   |

## 4.- Seleccionamos "Zona de confianza" y pulsamos el botón de "Editar"

|                                            |                                                                                      | 6    |
|--------------------------------------------|--------------------------------------------------------------------------------------|------|
|                                            | Direcciones IP                                                                       |      |
| Zona de confianza                          |                                                                                      |      |
| Direcciones excluidas de IDS               |                                                                                      |      |
| Zona de visibilidad de los puertos TCP/UDP |                                                                                      |      |
| Servidores DNS                             | 212.128.130.10, 212.128.130.11, fec0:0:0:ffff::1, fec0:0:0:ffff::2, fec0:0:0:ffff::3 |      |
| Direcciones locales                        | 212.128.136.250, fe80::586e:d620:24e1:ac88, 127.0.0.1, ::1, 2001::2851:782c:340f:5   | 06:. |
|                                            |                                                                                      |      |
| Agregar Editar Eliminar                    |                                                                                      |      |

## 5.- Incluimos la red de la VPN 172.17.17.0/24

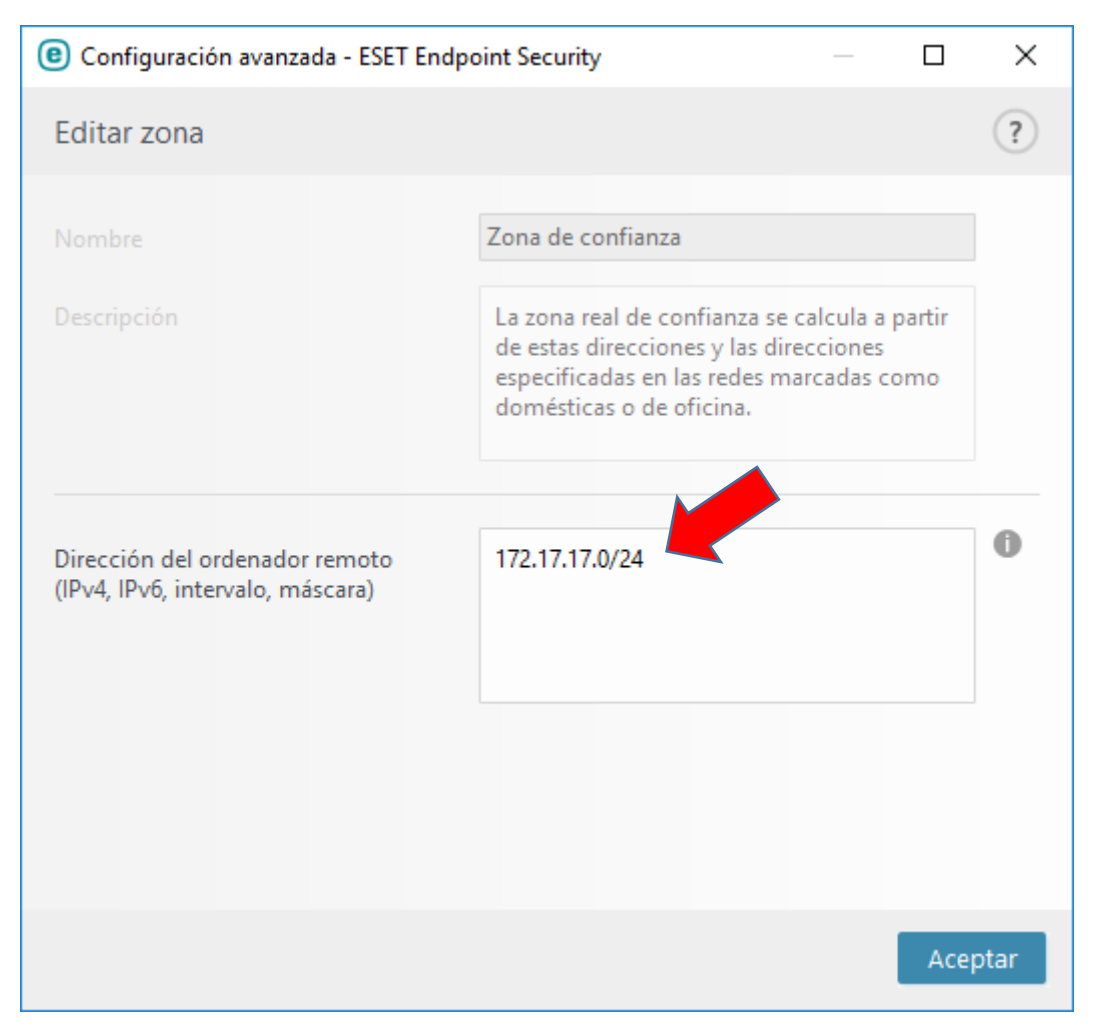

7.- Salimos pulsando repetidamente el botón "Aceptar", hasta que se aplique la nueva política en el firewall del antivirus Eset.